家庭教育線上課程上課方式說明

一、點選連結進入教育部教師 E 學院: <u>https://ups.moe.edu.tw/mooc/index.php</u>

二、右上角登入

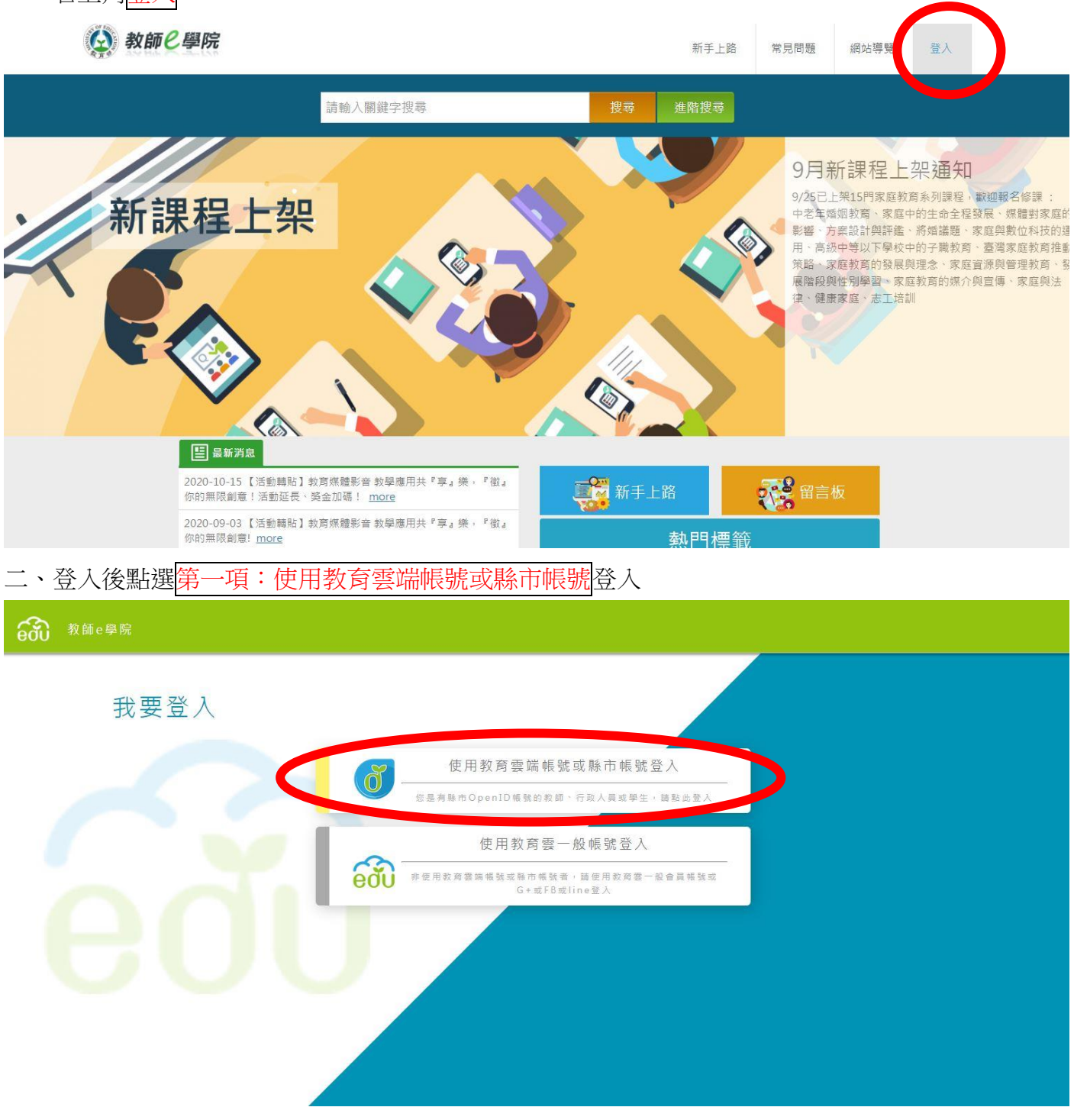

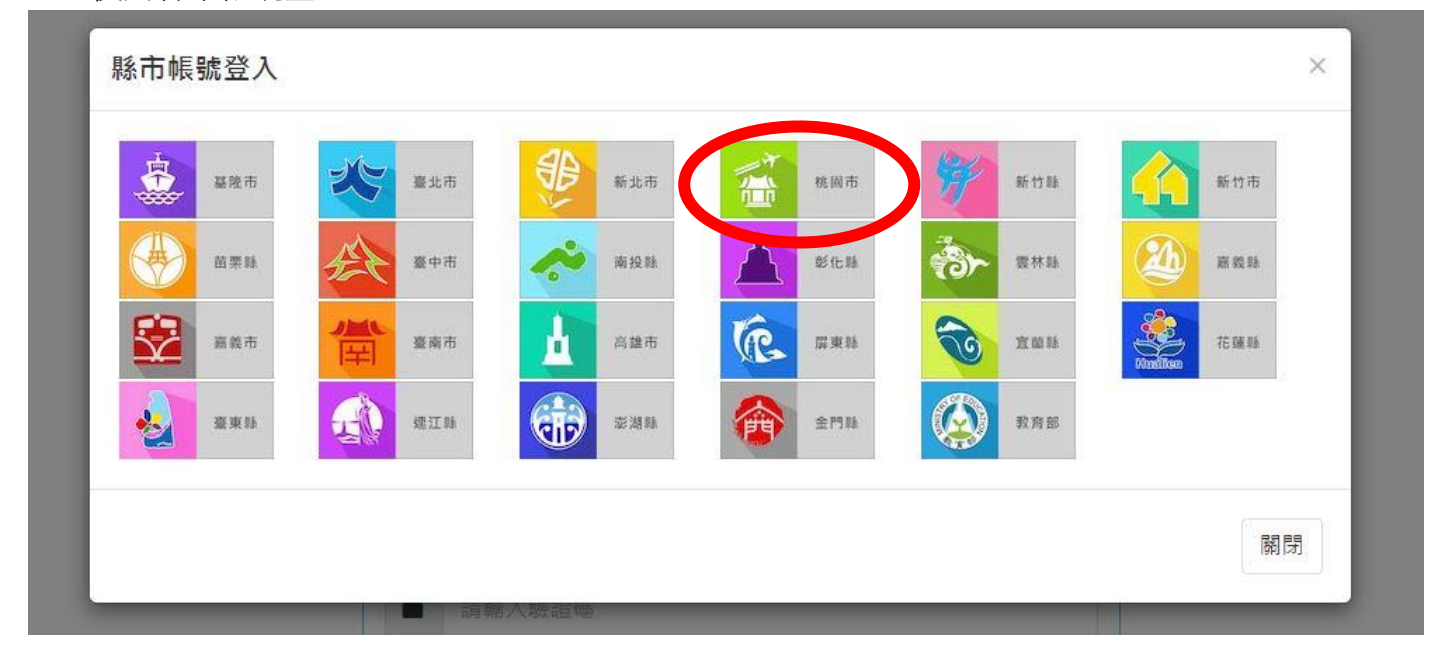

四、使用縣市帳號登入

| <b>上</b> 請輸入帳號 | @mailedu.tv   |
|----------------|---------------|
| ▲ 請輸入密碼        |               |
| 273-107-10     |               |
| ▲ 請輸入驗證碼       |               |
| 登入             |               |
| 忘記教育雲端帳號 忘記教   | <b>文育雲端密碼</b> |
| 申請教育雲端帳號       | ŧ             |
|                |               |

三、登入後若不知道自己的教育雲端帳號,請選擇紅色的使用縣市帳號登入

五、使用縣市帳號登入頁面

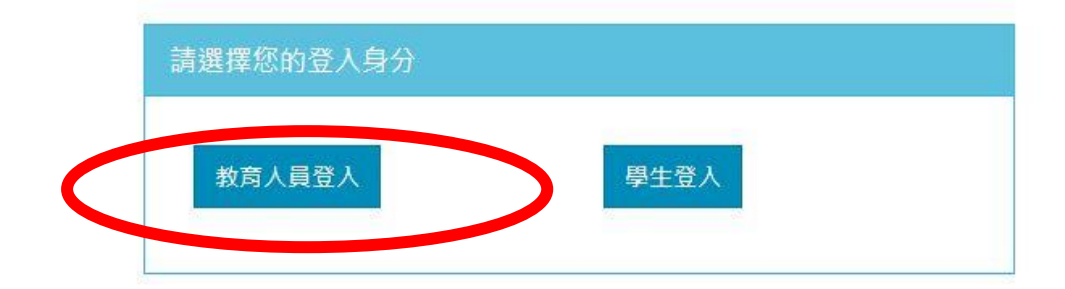

六、輸入桃園市研習系統的帳號密碼

| 您论 | 忽必須登入才能使用 0000 所提供的服務 |  |  |
|----|-----------------------|--|--|
| 1  | esop                  |  |  |
|    | ******                |  |  |
| Ì  | 換下一個                  |  |  |
|    | 391                   |  |  |
|    |                       |  |  |

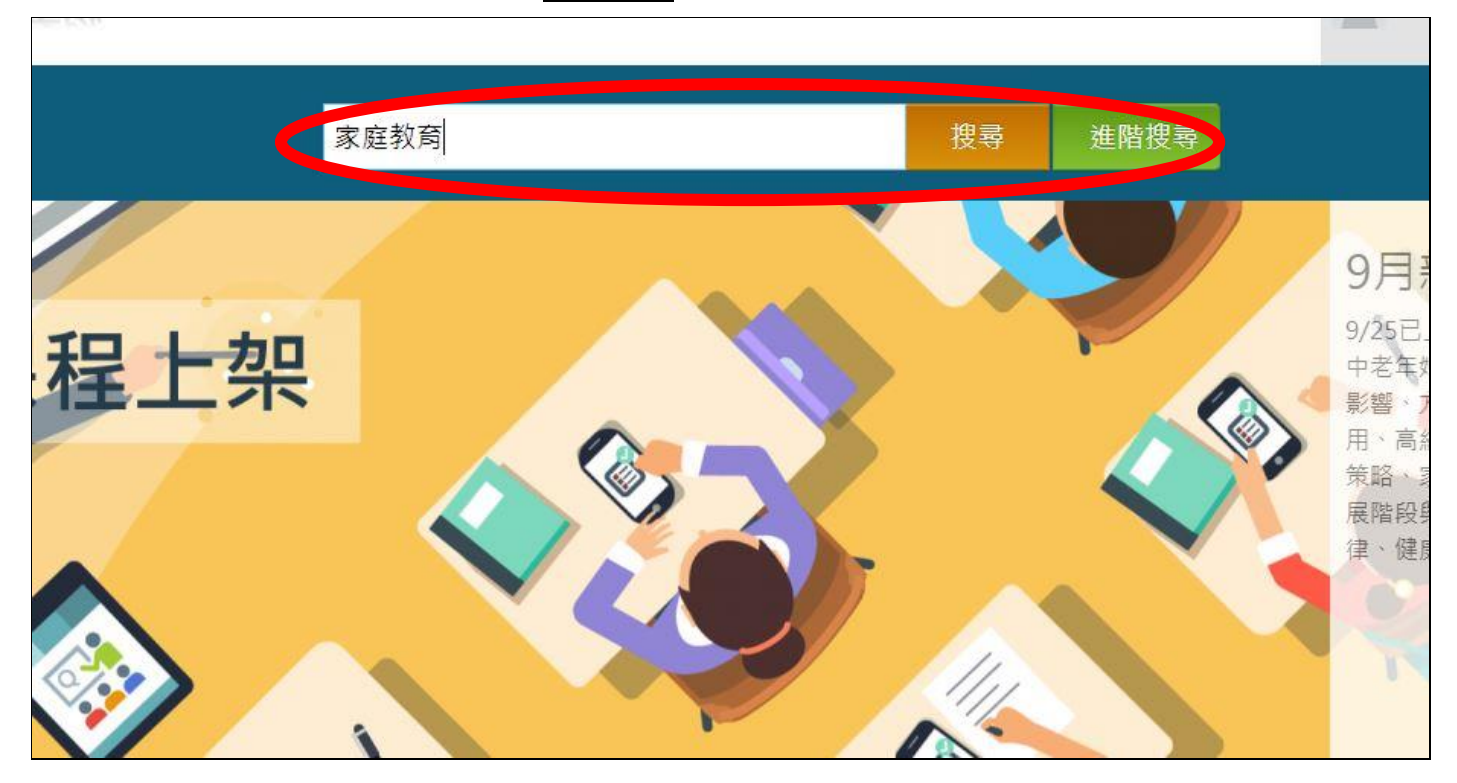

八、出現搜尋結果後,請看右邊的課程類別,點選家庭教育課程

| <b>程</b> 類別 | 从到 J 聿砵住                     |                              |                              |
|-------------|------------------------------|------------------------------|------------------------------|
|             |                              |                              |                              |
| 一般民眾課程(32)  |                              |                              |                              |
| 中小學課程(69)   | 家庭教育的破展與理念                   | 臺灣家庭教育推動策略                   | 家庭教育的媒介與宣傳                   |
| 大專校院課程(14)  | 2                            | <b>a</b>                     |                              |
| 家庭教育課程(55)  |                              |                              |                              |
| 原住民族師資培育(2) | 家庭教育的發展與理念                   | 臺灣家庭教育推動策略                   | 家庭教育的媒介與宣傳                   |
| 校園職業安全課程(5) | 點閱次數: 5,092 自學式              | 點閱次數: 2,125 自學式              | 點閱次數:899 自學式                 |
| 校園環境保護課程(6) | ❹ 開課期間:2020-09-25~2023-09-25 | ❹ 開課期間:2020-09-25~2023-09-25 | ❹ 閣課期間:2020-09-25~2023-09-25 |
| 46周連忠(1/1)  |                              |                              |                              |

開課申請/開課塞核 | 線上申請報表權限 | 常見問題 | 網站導覽

## 九、選擇要參加的線上課程,點選報名課程。<mark>通常一門課認證時數為2小時,請至少修習2門課,</mark> <mark>共4小時。</mark>

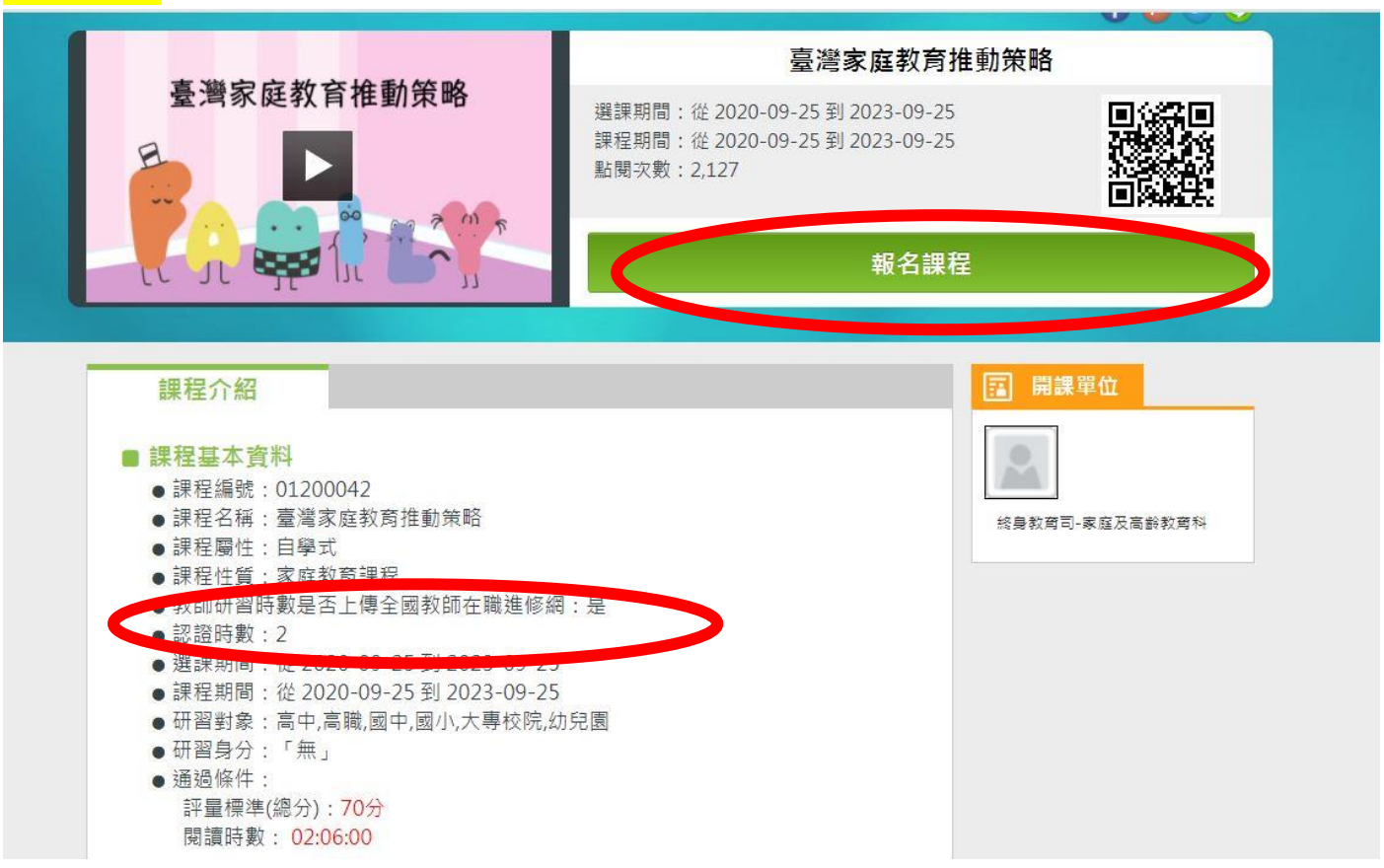

## 十、課程畫面,課程結束後會有測驗,測驗及格分數為70分,可重複受測。

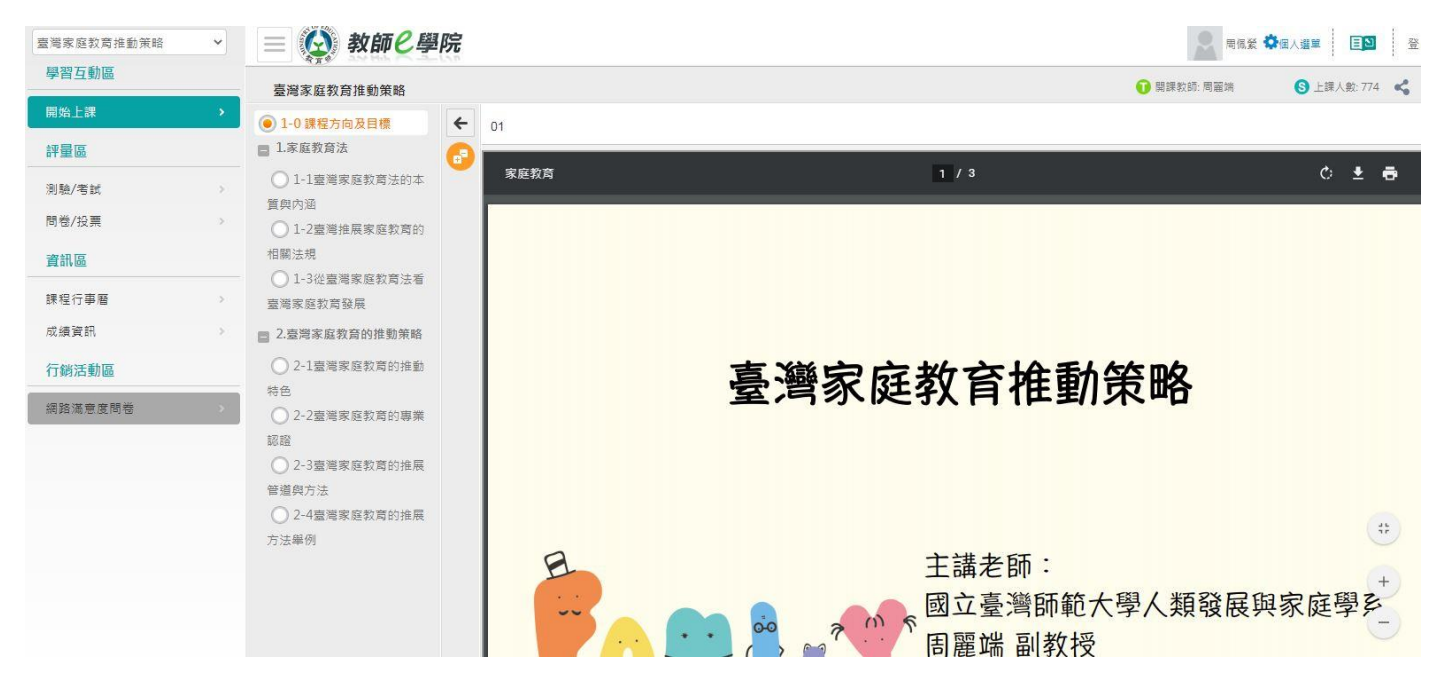